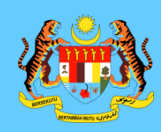

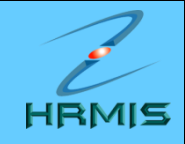

## BENGKEL APLIKASI HRMIS MODUL PENGURUSAN PRESTASI

BAHAGIAN PENGURUSAN SUMBER MANUSIA KEMENTERIAN PENGAJIAN TINGGI

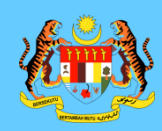

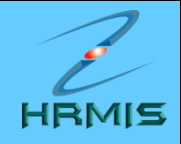

### **NOTA 1:**

### MEWUJUDKAN SKT BAGI PEGAWAI YANG DINILAI (PYD)

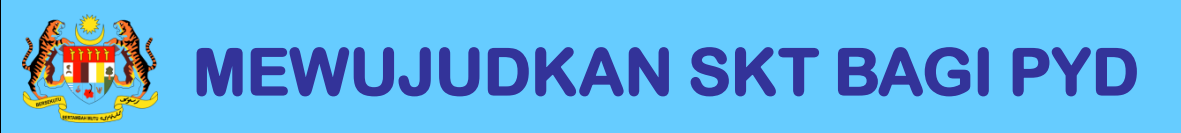

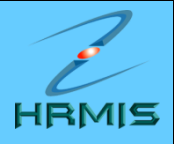

- 1. Di laman utama HRMIS, klik pada **PENGURUSAN PRESTASI**
- 2. Klik menu LAPORAN PENILAIAN PRESTASI
- 3. Klik menu PENILAIAN PRESTASI TAHUNAN
- 4. Klik menu SASARAN KERJA TAHUNAN
- 5. Klik menu PEGAWAI YANG DINILAI
- 6. Klik menu SASARAN KERJA TAHUNAN

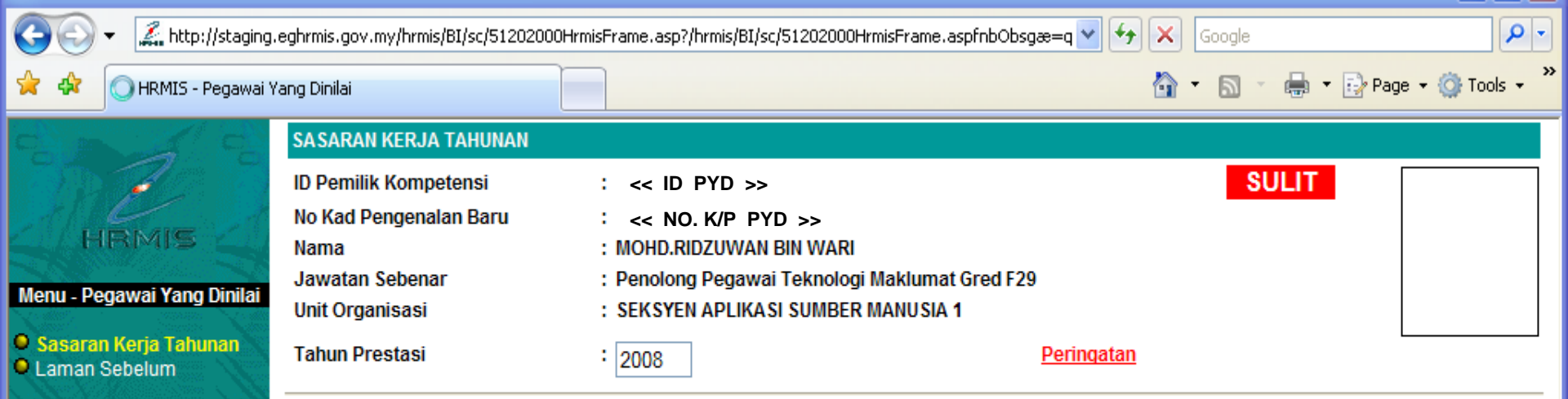

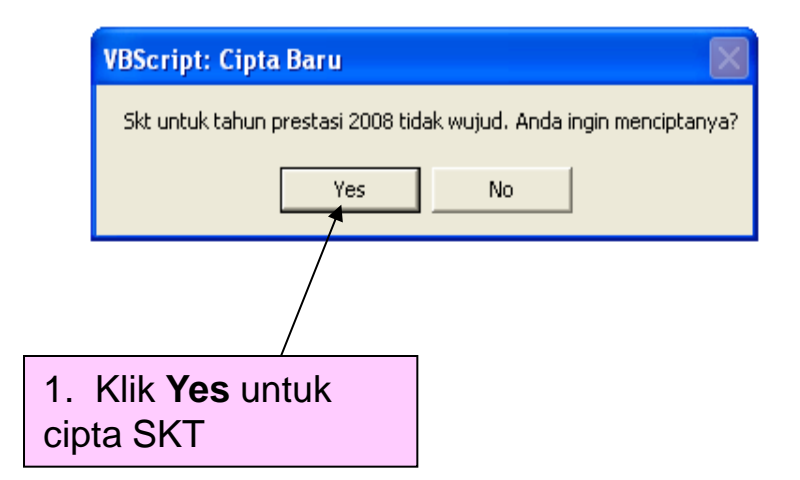

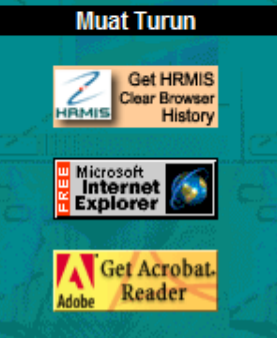

Δ

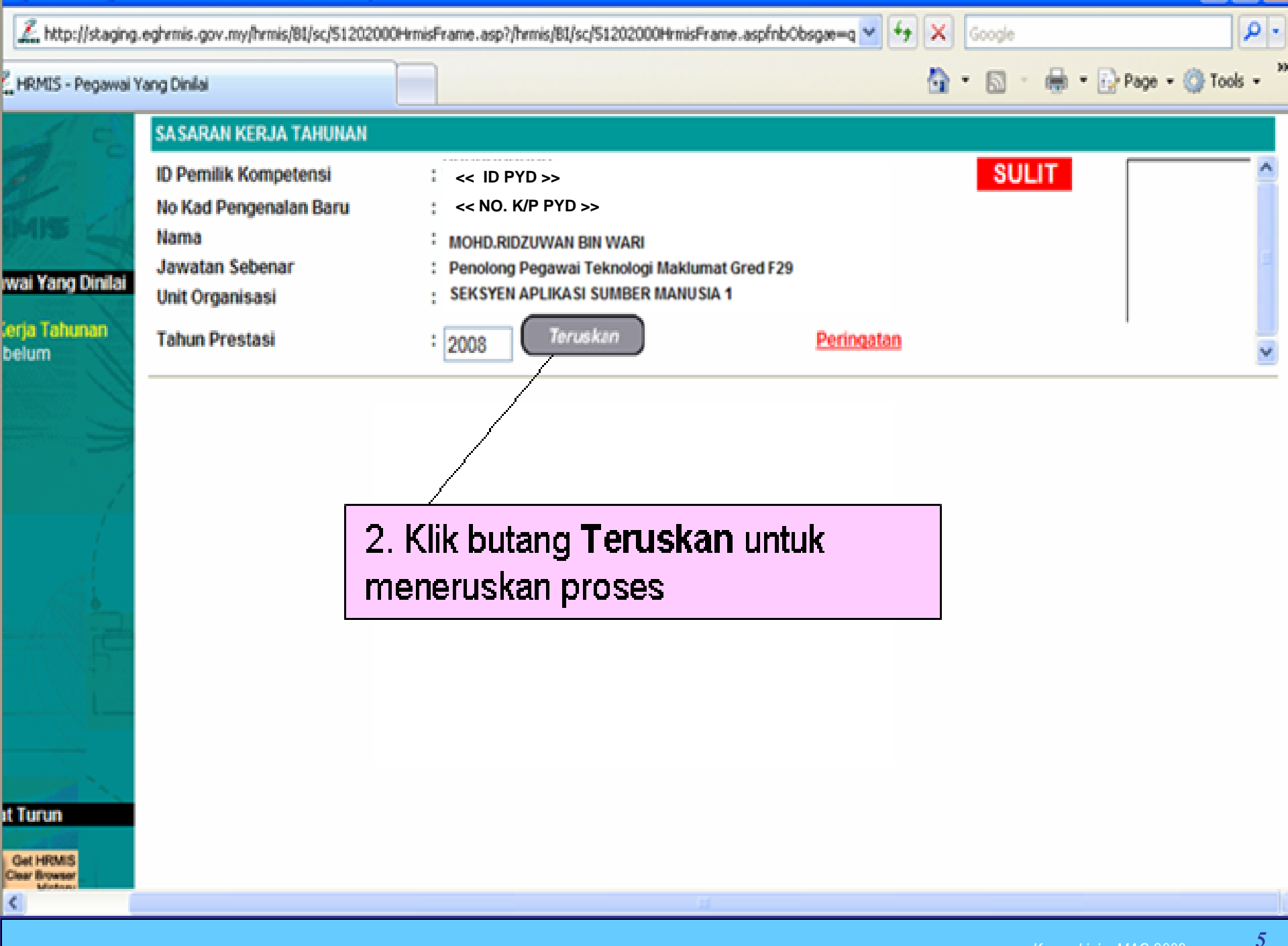

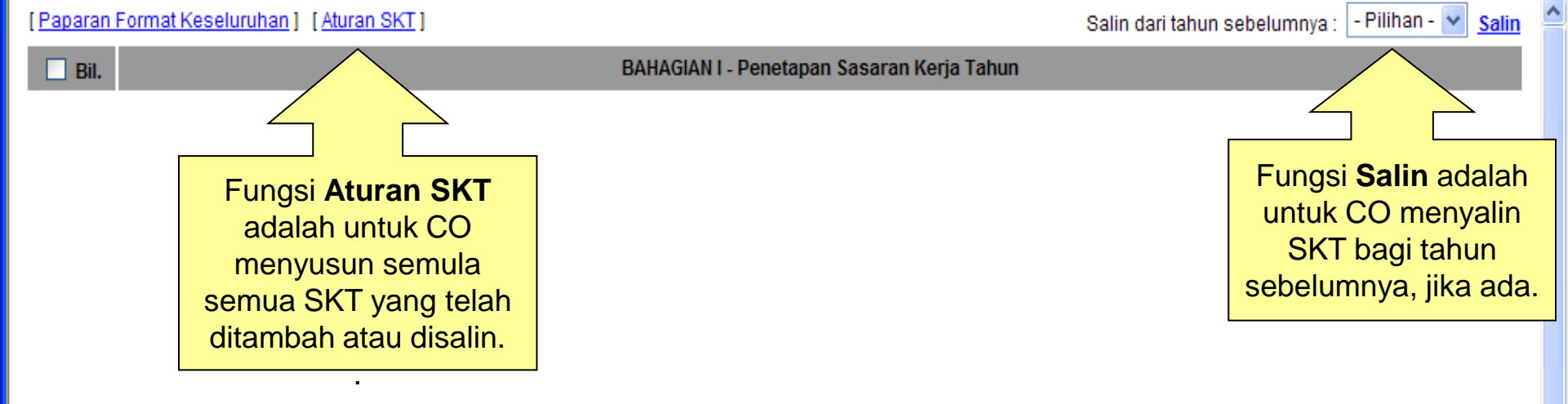

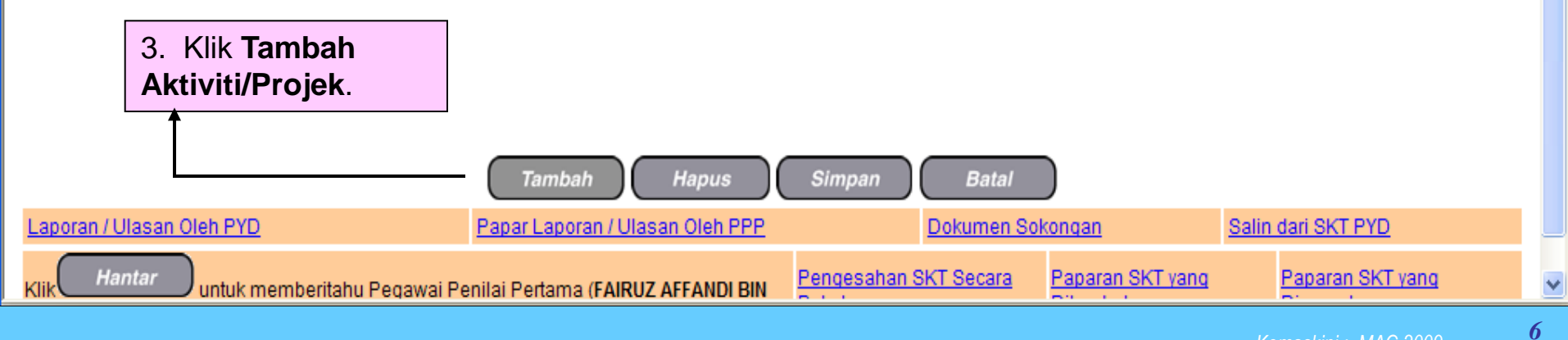

| ( <u>Paparan</u> | Format Keseluruhan ] [Aturan SKT]          |                                   |                    |              | Salin dari tahun | sebelumnya : 🔤 - Pilihan - 💌 | <u>Salin</u> |
|------------------|--------------------------------------------|-----------------------------------|--------------------|--------------|------------------|------------------------------|--------------|
| 🗌 Bil.           |                                            | BAHAGIAN I - Pe                   | enetapan Sasaran K | erja Tahun   |                  |                              |              |
| 1                | Aktiviti/Projek/Keterangan :               |                                   |                    |              |                  |                              |              |
|                  | Membantu Penambahbaikan Modul HR           | MIS                               |                    |              |                  |                              |              |
|                  |                                            |                                   |                    |              |                  |                              | $\checkmark$ |
|                  | Petunjuk SKT : • SKT yang dirancang (Baru) | 🔘 SKT yang ditambah               |                    |              |                  |                              |              |
|                  | KPI Petunjuk Prestasi                      | Sasaran Kerja P                   | encapaian Sebenar  | % Pencapaian | Ulasan           |                              |              |
|                  | Masa 🔽                                     | Januari - Disember                |                    |              |                  |                              | ^            |
|                  | Januari - Disember                         |                                   |                    |              |                  |                              | ~            |
|                  | Kuantiti 🗸                                 | 2 submodul PTK                    |                    |              |                  |                              | ~            |
|                  | 2 submodul PTK                             | L                                 |                    |              |                  |                              |              |
|                  |                                            |                                   |                    |              |                  |                              |              |
|                  | Tambah KPI Hapus KPI                       |                                   |                    |              |                  |                              |              |
|                  |                                            |                                   |                    |              |                  |                              | —            |
|                  |                                            |                                   |                    |              |                  |                              |              |
|                  |                                            |                                   |                    |              |                  |                              |              |
|                  |                                            |                                   |                    |              |                  |                              |              |
| 4. K             | (lik butang <b>Tambah KPI</b> , j          | ika                               |                    |              |                  |                              |              |
| past             | i untuk menambah Petun                     | juk                               |                    |              |                  |                              |              |
| Pres             | Slasi.                                     |                                   |                    |              |                  |                              |              |
|                  |                                            | Tambah Hapus                      | Simpan             | Batal        | )                |                              |              |
| Laporan /        | Ulasan Oleh PYD                            | Papar Laporan / Ulasan Oleh PF    | <u>9</u> 9         | Dokumen Sok  | ongan            | Salin dari SKT PYD           |              |
| Klik H           | antar untuk memberitahu Pegawai F          | Penilai Pertama (FAIRUZ AFFANDI B | IN Pengesahan S    | KT Secara    | Paparan SKT yang | Paparan SKT yang             |              |
|                  |                                            |                                   |                    |              |                  |                              | 7            |

| [Paparan Format Keselur  | uhan] [Aturan SKT]                       | Salin dari tahun seb         | elumnya : 🔤 - Pilihan - 💌   | <u>Salin</u>    | ^              |                         |          |   |
|--------------------------|------------------------------------------|------------------------------|-----------------------------|-----------------|----------------|-------------------------|----------|---|
| 🔲 Bil.                   |                                          | BAHAGIAN I -                 | Penetapan Sasaran K         | erja Tahun      |                |                         |          |   |
| 1 Aktiviti/Projek        | /Keterangan :                            |                              |                             |                 |                |                         |          |   |
| Membantu Per             | nambahbaikan Modul HRM                   | lis                          |                             |                 |                |                         |          |   |
|                          |                                          |                              |                             |                 |                |                         | ~        |   |
| Petunjuk SKT :<br>(Baru) | <ul> <li>SKT yang dirancang (</li> </ul> | ) SKT yang ditambah          |                             |                 |                |                         |          |   |
| E KPI Petunjuk I         | Prestasi                                 | Sasaran Kerja                | Pencapaian Sebenar          | % Pencapaian    | Ulasan         |                         |          |   |
| Masa                     | ~                                        | Januari - Disember           |                             |                 |                |                         | ^        |   |
| Januari - D              | Disember                                 |                              |                             |                 |                |                         | ~        |   |
| Kuantiti                 | v                                        | (Klik untuk masukkan data)   | []                          |                 | ] [            |                         | ~        |   |
| 2 submod                 | ul PTK                                   | ,                            |                             |                 | ]              |                         |          |   |
|                          |                                          |                              |                             |                 |                |                         | <u> </u> |   |
| -Pilihan-                | ~                                        | (Klik untuk masukkan data)   |                             |                 |                |                         | ^        |   |
| -Pilihan-<br>Masa        |                                          | VBScript: A                  | Mesej HRMIS                 | $\mathbf{X}$    |                |                         | ~        |   |
| Kuantiti<br>Kualiti      | Hapus                                    | <b>2</b> a                   | dakab anda nasti untuk sim  | ipap rekod ipi? |                |                         |          |   |
| Kos<br>Lain-lain         |                                          |                              | aakan ahaa pasti ahtak siin |                 |                |                         |          |   |
|                          |                                          |                              | Yes No                      |                 | 6. Klik buta   | ang <b>Yes</b> jika pas | ti       |   |
| 5. ISI Makiuma           | it-maklumat di                           |                              |                             |                 | untuk meny     | /impan. Kemudia         | an       |   |
|                          |                                          |                              |                             |                 | disimpan.      | Dan klik butang         |          |   |
|                          |                                          |                              |                             |                 | OK.            |                         |          |   |
|                          |                                          | Tambah Hapus                 | Simpan                      | Batal           |                |                         |          |   |
| Laporan / Ulasan Oleh PY | D                                        | Papar Laporan / Ulasan Oleh  | PPP                         | Dokumen Sokono  | an Sa          | lin dari SKT PYD        |          |   |
| Klik Hantar untuk        | memberitahu Peqawai Pe                   | nilai Pertama (FAIRUZ AFFAND | I BIN Pengesahan S          | KT Secara Par   | baran SKT yang | Paparan SKT yang        |          | ~ |

| [Paparan  | Format Keseluruhan ] [Aturan SKT]          |                               |                     |                 | Salin dari t | ahun sebelumnya : 🔤 - Pilihan - 💌 <u>Salin</u>  |
|-----------|--------------------------------------------|-------------------------------|---------------------|-----------------|--------------|-------------------------------------------------|
| 🗌 Bil.    |                                            | BAHAGIAN I                    | Penetapan Sasaran K | erja Tahun      |              |                                                 |
| 1         | Aktiviti/Projek/Keterangan :               |                               |                     |                 |              |                                                 |
|           | Membantu Penambahbaikan Modul HR           | MIS                           |                     |                 |              |                                                 |
|           |                                            |                               |                     |                 |              | ~                                               |
|           | Petunjuk SKT : • SKT yang dirancang (Baru) | 🔵 SKT yang ditambah           |                     |                 |              |                                                 |
|           | KPI Petunjuk Prestasi                      | Sasaran Kerja                 | Pencapaian Sebenar  | % Pencapaian    | Ulasan       |                                                 |
|           | Masa 🗸<br>Januari - Disember               | Januari - Disember            |                     |                 | ]            | <u>_</u>                                        |
|           |                                            |                               |                     |                 |              | ×                                               |
|           | 🗌 Kuantiti 🔽                               | 2 submodul PTK                |                     |                 | ]            |                                                 |
|           | 2 submodul PTK                             | VBSCH                         | рт: мезеј нкміз 🔼   |                 |              | ·                                               |
|           | Tambah KPI Hapus KPI                       | (i)                           | Berjaya disimpan!   |                 |              |                                                 |
|           |                                            |                               | ОК                  |                 | [            | Europei Salin dari SKT                          |
|           |                                            |                               |                     | J               |              | <b>PYD</b> adalah untuk PPP                     |
|           |                                            |                               |                     |                 |              | menyalin SKT PYD bagi                           |
|           |                                            |                               |                     |                 |              | tahun tersebut, jika SKT                        |
|           |                                            |                               |                     |                 |              | PYD telah disahkan oleh<br>PPP Eurosi ini banya |
|           |                                            |                               |                     |                 |              | dipaparkan semasa PPP                           |
|           |                                            |                               |                     |                 |              | baru mewujudkan SKT.                            |
|           |                                            |                               |                     |                 | L            |                                                 |
|           |                                            | Tambah Hapus                  | Simpan              | Batal           |              |                                                 |
| Laporan / | Ulasan Oleh PYD                            | Papar Laporan / Ulasan Oleh   | PPP                 | Dokumen Sokong: | an           | Salin dari SKT PYD                              |
| Klik Ha   | antar untuk memberitahu Pegawai P          | enilai Pertama (FAIRUZ AFFAND | I BIN Pengesahan S  | KT Secara Pap   | baran SKT y  | ang Paparan SKT yang                            |

| [Paparan I    | Format Keselur                      | uhan] [Aturan SKT]          |                                                       |                         |              | Salin dari tahun s | sebelumnya : 🔤 - Pilihan - 💉 | Salin  |  |
|---------------|-------------------------------------|-----------------------------|-------------------------------------------------------|-------------------------|--------------|--------------------|------------------------------|--------|--|
| 🗌 Bil.        |                                     |                             | BAHAGIAN                                              | I - Penetapan Sasaran K | (erja Tahun  |                    |                              |        |  |
| 1             | Aktiviti/Projek                     | /Keterangan :               |                                                       |                         |              |                    |                              |        |  |
|               | Membantu Penambahbaikan Modul HRMIS |                             |                                                       |                         |              |                    |                              |        |  |
|               |                                     |                             |                                                       |                         |              |                    |                              |        |  |
|               | Petunjuk SKT<br>(Draf)              | : 💿 SKT yang dirand         | cang 🔘 SKT yang ditambah                              |                         |              |                    |                              |        |  |
|               | KPI Pet                             | Prestasi                    | Sasaran Kerja                                         | Pencapaian Sebenar      | % Pencapaian | Ulasan             |                              |        |  |
|               |                                     |                             | Januari - Disember                                    |                         |              |                    |                              |        |  |
| 6             | <br>                                |                             |                                                       |                         |              |                    |                              | $\sim$ |  |
| Papara        | an status (<br>2 mewujuu            | SKI- ( <i>Drat)</i><br>Jkan | 2 submodul PTK                                        |                         |              |                    |                              |        |  |
| Aktivit       | t <mark>i/Projek/</mark> I          | Keterangan                  |                                                       |                         |              |                    |                              | ~      |  |
| dan <b>Pe</b> | etunjuk P                           | <b>restasi</b> bagi         |                                                       |                         |              |                    |                              |        |  |
| Aktiviti      | 1.                                  |                             |                                                       |                         |              |                    |                              |        |  |
|               |                                     |                             |                                                       |                         |              |                    |                              |        |  |
|               |                                     | 7. Klik Tar                 | nbah Aktiviti/Projek,                                 | , jika                  |              |                    |                              |        |  |
|               |                                     | SKT vanc                    | amban Aktiviti/Projek<br><b>1 ditambah</b> Ulangi lai | bagi<br>ngkah           |              |                    |                              |        |  |
|               |                                     | di slide 6                  | dan seterusnya.                                       |                         |              |                    |                              |        |  |
|               |                                     |                             |                                                       |                         |              |                    |                              |        |  |
|               |                                     |                             | Tambah Hapu                                           | us Simpan               | Batal        |                    |                              |        |  |
| Laporan /     | Ulasan Oleh PY                      | <u>(D</u>                   | Papar Laporan / Ulasan Olel                           | h PPP                   | Dokumen Soko | ngan               | Salin dari SKT PYD           |        |  |
| Klik Ha       | antar untuk                         | memberitahu Pegaw           | ai Penilai Pertama (FAIRUZ AFFAN                      | DI BIN Pengesahan S     | KT Secara F  | aparan SKT yang    | Paparan SKT yang             |        |  |

| [Paparan  | Form         | at Keseluruhan ] [Aturan SKT]                                                                                                    |                             |                       |                       | Salin dari tahun sebe | elumnya : - Pilihan - | ✓ Sali | n 🏫 |  |  |
|-----------|--------------|----------------------------------------------------------------------------------------------------|-----------------------------|-----------------------|-----------------------|-----------------------|-----------------------|--------|-----|--|--|
| 1         | Akt          | iviti/Projek/Keterangan :                                                                                                    |                             |                       |                       |                       |                       | 1      | ~   |  |  |
|           | Mer          | nbantu Penambahbaikan Modul HRM                                                                                                    | IS                          |                       |                       |                       |                       |        |     |  |  |
|           | Pet<br>(Dra  | etunjuk SKT :                                                                                                    |                             |                       |                       |                       |                       |        |     |  |  |
|           | KPI          | Petunjuk Prestasi                                                                                                    | Sasaran Kerja               | Pencapaian<br>Sebenar | % Pencapaian          | Ulasan                |                       |        |     |  |  |
|           |              | Masa V<br>Januari - Disember                                                                                                    | Januari - Disember          |                       |                       |                       |                       | ^      |     |  |  |
|           |              |                                                                                                    |                             |                       |                       |                       |                       |        |     |  |  |
|           |              | 2 submodul PTK                                                                                                    | 2 submodul PTK              |                       |                       |                       |                       |        |     |  |  |
|           |              |                                                                                                    |                             | 8                     | . Masukkan            | maklumat              |                       |        |     |  |  |
|           | Та           | Tambah KPI       Hapus KPI         Aktiviti/Projek/Keterangan bagi         Aktiviti 2 yang ditambah. Ulangi         Jangkah di slide 6 dan seterusnya |                             |                       |                       |                       |                       |        |     |  |  |
| 2         | Akt          | iviti/Projek/Keterangan :                                                                                                    |                             |                       | angkan ur <b>si</b> r | ue o dan selen        | usnya.                |        |     |  |  |
|           |              |                                                                                                    |                             |                       |                       |                       |                       |        |     |  |  |
|           | Petu<br>(Bar | injuk SKT : ③ SKT yang dirancang C<br>u)                                                                                                    | ) SKT yang ditambah         |                       |                       |                       |                       |        |     |  |  |
| ٠         | KPI          | Petunjuk Prestasi                                                                                                    | Sasaran Kerja               | Pencapaian<br>Sebenar | % Pencapaian          | Ulasan                |                       |        |     |  |  |
|           | Та           | mbah KPI Hapus KPI                                                                                                    |                             |                       |                       |                       |                       |        |     |  |  |
|           |              |                                                                                                    | Tambah Hapu                 | ıs Simpan             | Batal                 |                       |                       |        |     |  |  |
| Laporan / | Ulas         | an Oleh PYD                                                                                                    | Papar Laporan / Ulasan Ole  | h PPP                 | Dokumen Soko          | ngan <u>Sali</u>      | in dari SKT PYD       |        |     |  |  |
| Klik F    | lantai       | untuk memberitahu Pegawai Pe                                                                                                    | nilai Pertama (FAIRUZ AFFAN | DI BIN Pengesaha      | in SKT Secara P       | aparan SKT yang       | Paparan SKT yang      |        | ~   |  |  |

Kemaskini : MAC 2009

| [Paparan | Form        | at Keseluruhan ] [Aturan SKT]                           |                             |                       |               | Salin dari tahun s   | sebelumnya : - Pilihan - | ✓ <u>Sa</u> | ilin |  |
|----------|-------------|---------------------------------------------------------|-----------------------------|-----------------------|---------------|----------------------|--------------------------|-------------|------|--|
| <b>1</b> | Akt         | iviti/Projek/Keterangan :                               |                             |                       |               |                      |                          |             | ^    |  |
|          | Mer         | nbantu Penambahbaikan Modul HRM                         | IS                          |                       |               |                      |                          | <u>&gt;</u> |      |  |
|          |             |                                                         |                             |                       |               |                      |                          | ~           |      |  |
|          | Pet         | Petuniuk SKT : • SKT vang dirancang • SKT vang ditambah |                             |                       |               |                      |                          |             |      |  |
|          | (Dra        | if)                                                     |                             |                       |               |                      |                          |             |      |  |
|          | KPI         | Petunjuk Prestasi                                       | Sasaran Kerja               | Pencapaian<br>Sebenar | % Pencapaian  | Ulasan               |                          |             |      |  |
|          |             | Masa 💌                                                  | Januari - Disember          |                       |               |                      |                          | ~           |      |  |
|          |             | Januari - Disember                                      |                             |                       |               |                      |                          | ~           |      |  |
|          |             |                                                         |                             |                       |               |                      |                          |             |      |  |
|          |             | Kuantiti 🔽                                              | 2 submodul PTK              |                       |               |                      |                          | ~           |      |  |
|          |             | 2 SUDMODULPTK                                           |                             |                       |               |                      |                          | $\sim$      |      |  |
|          |             |                                                         |                             |                       |               |                      |                          |             |      |  |
|          | Tai         | mbah KPI Hapus KPI                                      |                             |                       |               |                      |                          |             |      |  |
|          |             |                                                         |                             |                       |               |                      |                          |             |      |  |
| 2        | Akt         | iviti/Projek/Keterangan :                               |                             |                       |               |                      |                          |             |      |  |
|          |             |                                                         |                             |                       |               |                      |                          | <u>~</u>    |      |  |
| 1        | 0. K        | (lik butang <b>Hantar</b> untuk                         |                             |                       |               |                      |                          | $\sim$      |      |  |
| b<br>  h | ieną<br>agi | penilaian SKT CO.                                       | KT yang ditambah            |                       |               |                      |                          |             |      |  |
|          | KDI         | Petuniuk Prestasi                                       | Sasaran Keria               | Pencapaian            | 9. Klik hyp   | perlink <b>Dokun</b> | nen Sokongan             | Ī           |      |  |
|          | _           |                                                         | Susurun norju               | Sebenar               | untuk mua     | at naik dokum        | en yang                  |             |      |  |
|          | Tar         | mbah KPI (Hapus KPI)                                    |                             |                       | berkaitan.    |                      |                          |             |      |  |
|          |             |                                                         | Tambah Hani                 | Simpan                | Batal         |                      |                          |             | ×    |  |
|          |             |                                                         |                             | us Jonnpan            |               | , †                  |                          |             |      |  |
| Laporan  | Ulas        | an Oleh PYD                                             | Papar Laporan / Ulasan Ole  | <u>n PPP</u>          | Dokumen Sok   | ongan                | Salin dari SKT PYD       |             |      |  |
| Klik H   | antai       | 🕖 untuk memberitahu Pegawai Pe                          | nilai Pertama (FAIRUZ AFFAN | IDI BIN Pengesah      | an SKT Secara | Paparan SKT yang     | Paparan SKT yang         |             |      |  |
|          |             |                                                         |                             |                       |               |                      | Kamaakini : MAC 2000     | j           | 12   |  |

| [Paparan  | Form                                                                                  | nat Keseluruhan] [Aturan SKT]                                               |                             |                       |               | Salin dari tahun sebelumnya : 🔤 - Pilihan - 💌 Sal | in ^ |  |  |  |
|-----------|---------------------------------------------------------------------------------------|-----------------------------------------------------------------------------|-----------------------------|-----------------------|---------------|---------------------------------------------------|------|--|--|--|
|           | (Dra                                                                                  | an)<br>af)                                                                  | ,,,                         |                       |               |                                                   | ^    |  |  |  |
|           | KPI                                                                                   | Petunjuk Prestasi                                                           | Sasaran Kerja               | Pencapaian<br>Sebenar | % Pencapaian  | Ulasan                                            |      |  |  |  |
|           |                                                                                       | Masa 🔽<br>Januari - Disember                                                | Januari - Disember          |                       |               |                                                   |      |  |  |  |
|           |                                                                                       |                                                                             |                             |                       |               | ×                                                 |      |  |  |  |
|           |                                                                                       | Kuantiti V                                                                  | 2 submodul PTK              |                       |               |                                                   |      |  |  |  |
|           |                                                                                       | VBScript                                                                    |                             |                       |               |                                                   |      |  |  |  |
|           | Tambah KPI Hapus KPI Andakah anda pasti hendak menghantar Rancangan untuk Pengesahan? |                                                                             |                             |                       |               |                                                   |      |  |  |  |
|           |                                                                                       |                                                                             |                             | Ves No                | 1             |                                                   |      |  |  |  |
| 2         | Akt                                                                                   | <mark>iviti/Projek/Keterangan :</mark><br>mberi Khidmat Kenakaran Modul HPM |                             |                       |               |                                                   |      |  |  |  |
|           | MCI                                                                                   | nben kindinar kepakaran modul hikim                                         |                             |                       |               |                                                   |      |  |  |  |
|           | Petunjuk SKT : • SKT yang dirancang · SKT yang ditambah<br>(Baru)                     |                                                                             |                             |                       |               | 11. Klik butang <b>Yes</b> , jika pasti           |      |  |  |  |
|           | KPI                                                                                   | Petunjuk Prestasi                                                           | Sasaran Kerja               | Pencapaian<br>Sebenar | % Pencapaian  | u jika tidak.                                     |      |  |  |  |
|           |                                                                                       | Masa 💌                                                                      | Jun - Disember              |                       |               |                                                   |      |  |  |  |
|           |                                                                                       | Jun- Disember                                                               |                             |                       |               |                                                   |      |  |  |  |
|           |                                                                                       | Kuantiti 🗸                                                                  | submodul PTK                |                       |               |                                                   |      |  |  |  |
|           |                                                                                       | 3 Mesyuarat Kerja                                                           |                             |                       |               | ×                                                 | ~    |  |  |  |
|           |                                                                                       |                                                                             | Tambah Hapu                 | ıs Simpan             | Batal         |                                                   |      |  |  |  |
| Laporan / | Ulas                                                                                  | an Oleh PYD                                                                 | Papar Laporan / Ulasan Olel | <u>h PPP</u>          | Dokumen Soko  | ngan <u>Salin dari SKT PYD</u>                    |      |  |  |  |
| Klik H    | anta                                                                                  | 🕖 untuk memberitahu Peqawai Pe                                              | nilai Pertama (FAIRUZ AFFAN | DI BIN Pengesaha      | in SKT Secara | Paparan SKT yang Paparan SKT yang                 | ~    |  |  |  |

| [Paparan  | Form                                  | at Keseluruhan ] [Aturan SKT]              |                             |                       |              | Salin dari tahun sebelumnya : | - Pilihan - 🔽 | Sa     | ılin |
|-----------|---------------------------------------|--------------------------------------------|-----------------------------|-----------------------|--------------|-------------------------------|---------------|--------|------|
|           | (Dra                                  | nijuk siti . 🙂 siti yang unancang s<br>if) |                             |                       |              |                               |               |        | ^    |
|           | KPI                                   | Petunjuk Prestasi                          | Sasaran Kerja               | Pencapaian<br>Sebenar | % Pencapaian | Ulasan                        |               |        |      |
|           |                                       | Masa 💙<br>Januari - Disember               | Januari - Disember          |                       |              |                               |               | ~      |      |
|           |                                       | Kuantiti 💌<br>2 submodul PTK               | 2 submodul PTK              |                       |              |                               |               | <<br>< |      |
|           | Tai                                   | mbah KPI Hapus KPI                         |                             |                       |              |                               |               |        |      |
| 2         | Akt                                   | iviti/Projek/Keterangan :                  | VBScr                       | ipt: Mesej HRMIS (    | X            |                               |               |        |      |
|           | Memberi Khidmat Kepakaran Modul HRMIS |                                            |                             | Berjaya dihantar!     |              |                               |               | ~      |      |
|           | Peti<br>(Bar                          | unjuk SKT : • SKT yang dirancang C<br>ru)  | ) SKT yang ditambah         | ОК                    |              |                               |               |        |      |
|           | KPI                                   | Petunjuk Prestasi                          | Sasaran Kerja               | Pencapaian<br>Sebenar | % Pencapaian | Ulasan                        |               |        |      |
|           |                                       | Masa 💌<br>Jun- Disember                    | Jun - Disember              |                       |              |                               |               | ▲<br>▼ |      |
|           |                                       | Kuantiti 🔽<br>3 Mesyuarat Kerja            | submodul PTK                |                       |              |                               |               | <<br>> | *    |
|           |                                       |                                            | Tambah Hapu                 | ıs Simpan             | Batal        | )                             |               |        |      |
| Laporan / | Ulas                                  | an Oleh PYD                                | Papar Laporan / Ulasan Olel | h PPP                 | Dokumen Sok  | ongan Salin dari SK           | <u>T PYD</u>  |        |      |
| Klik H    | antai                                 | 🔵 untuk memberitahu Pegawai Pe             | nilai Pertama (FAIRUZ AFFAN | DI BIN Pengesaha      | n SKT Secara | Paparan SKT yang Papara       | an SKT yang   |        |      |

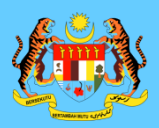

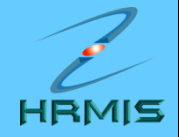

×

#### 🖉 HRMIS -- Webpage Dialog

🙋 http://staging.eghrmis.gov.my/hrmis/bi/wf/51203050NewDisplayMessage2.asp?WndowOpener=1&language=BM&XMLDoc1=DBHRMISLIVEAH30071976WFSPLTTRWF08091975NF52BAF39B%2D413C% 🔽

#### MESEJ ALIRAN KERJA

#### Aplikasi/Mesej anda berjaya dihantar kepada penerima berikut..

| Status  | Subjek                                                                                   | Nama Sasaran                     | Jawatan Sebenar                        | Unit Organisasi                                                                                                    | Masa                     |
|---------|------------------------------------------------------------------------------------------|----------------------------------|----------------------------------------|----------------------------------------------------------------------------------------------------|--------------------------|
| Berjaya | PM : PENGESAHAN PERANCANGAN<br>(MOHD.RIDZUWAN BIN WARI) (Kod Aliran Kerja : PM-<br>012 ) | FAIRUZ AFFANDI<br>BIN ABDUL AZIZ | Pegawai Teknologi<br>Maklumat Gred F44 | SEKSYEN APLIKASI SUMBER MANUSIA<br>1,CAWANGAN APLIKASI SISTEM,BAHAGIAN<br>PENGURUSAN MAKLUMAT,PEJABAT TIMBALAN<br>KETUA PENGARAH PERKHIDMATAN AWAM<br>( OPERASI ),JABATAN PERKHIDMATAN AWAM<br>MALAYSIA | 10/10/2008<br>4:41:06 PM |

Keluar

Mesej boleh dipapar melalui Peti Masuk

http://staging.eghrmis.gov.my/hrmis/bi/wf/51203050NewDisplayMessage2.asp?WndowOpener=1&language=BM&XMLDoc1=DBHRMISLIVEAH3007197

😜 Internet

| [Paparan  | Format Keseluruhan ] [Aturan SKT]                                                                                                    |                             |                       |              | Salin dari tahun sebelumnya : | - Pilihan - 👻 <u>Salin</u> |  |  |  |
|-----------|----------------------------------------------------------------------------------------------------|-----------------------------|-----------------------|--------------|-------------------------------|----------------------------|--|--|--|
| 🗌 Bil.    |                                                                                                    | BAHAGIAN I -                | Penetapan Sasaran     | Kerja Tahun  |                               |                            |  |  |  |
| 1         | Aktiviti/Projek/Keterangan :                                                                                                    |                             |                       |              |                               |                            |  |  |  |
|           | Membantu Penambahbaikan Modul HRM                                                                                                    | lis                         |                       |              |                               |                            |  |  |  |
|           |                                                                                                    |                             |                       |              |                               |                            |  |  |  |
|           | Petunjuk SKT : • SKT yang dirancang                                                                                                    | 🔘 SKT yang ditambah         |                       |              |                               |                            |  |  |  |
|           |                                                                                                    |                             | Pencapaian            |              |                               |                            |  |  |  |
| -         | KPI Petunjuk Prestasi                                                                                                    | Sasaran Kerja               | Sebenar               | % Pencapaian | Ulasan                        |                            |  |  |  |
|           | Masa V                                                                                                    | Januari - Disember          |                       |              |                               |                            |  |  |  |
|           | Sandar Discriber                                                                                                    | $\backslash$                |                       |              |                               | ~                          |  |  |  |
|           | 🗌 Kuantiti 💌                                                                                                    | Jun - Disember              |                       |              |                               | <u> </u>                   |  |  |  |
|           | 2 submodul PTK                                                                                                    |                             |                       |              |                               | ~                          |  |  |  |
|           | Tambah KDI Hanus KDI                                                                                                    | Paparan leng                | kap status SK         | T-           |                               |                            |  |  |  |
|           |                                                                                                    | (Memerlukan                 | Pengesahar            | <b>)</b>     |                               |                            |  |  |  |
| 2         | Aktiviti/Projek/Keterangan :                                                                                                    | setelah SKT d               | lihantar kepad        | la 🚽         |                               |                            |  |  |  |
|           | Memberi Lhidmat kepakaran Modul HRN                                                                                                    |                             | ngesanan.             |              |                               |                            |  |  |  |
|           |                                                                                                    |                             |                       |              |                               | ~                          |  |  |  |
|           | Petunjuk SKT : 💿 SKT yang dirapeang                                                                                                    | 🔘 SKT yang ditambah         |                       |              |                               |                            |  |  |  |
|           | (Memerlukan Pengesahan)                                                                                                    |                             | Demonster             |              |                               |                            |  |  |  |
|           | KPI Petunjuk Prestasi                                                                                                    | Sasaran Kerja               | Pencapaian<br>Sebenar | % Pencapaian | Ulasan                        | ·                          |  |  |  |
|           |                                                                                                    | Tambah Hapu                 | ıs Simpan             | Batal        |                               |                            |  |  |  |
| Laporan / | Ulasan Oleh PYD                                                                                                    | Papar Laporan / Ulasan Olel | <u>1 PPP</u>          | Dokumen Soko | ngan <u>Salin dari SK</u>     | <u>T PYD</u>               |  |  |  |
| Klik H    | Hantar         Untuk memberitahu Pegawai Penilai Pertama (FAIRUZ AFFANDI BIN         Pengesahan SKT Secara         Paparan SKT yang         Paparan SKT yang |                             |                       |              |                               |                            |  |  |  |

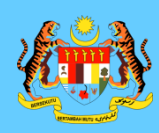

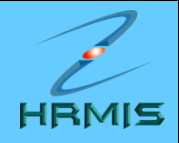

# SEKIAN, TERIMA KASIH